# TP nº 2 : Réseau & Serveur DNS

## Introduction

Le logiciel Filius dispose de 3 modes :

- le mode **Design** (marteau)
- le mode **Simulation** (flêche verte)
- le mode **Documentation** (crayon)

Les ordinateurs clients seront représentés par des ordinateurs portable et les serveurs par des PC.

APPELEZ LE PROFESSEUR AVANT DE PASSER AUX QUESTIONS SUIVANTES!

#### **Exercice 1 : (Relier deux réseaux par un routeur)**

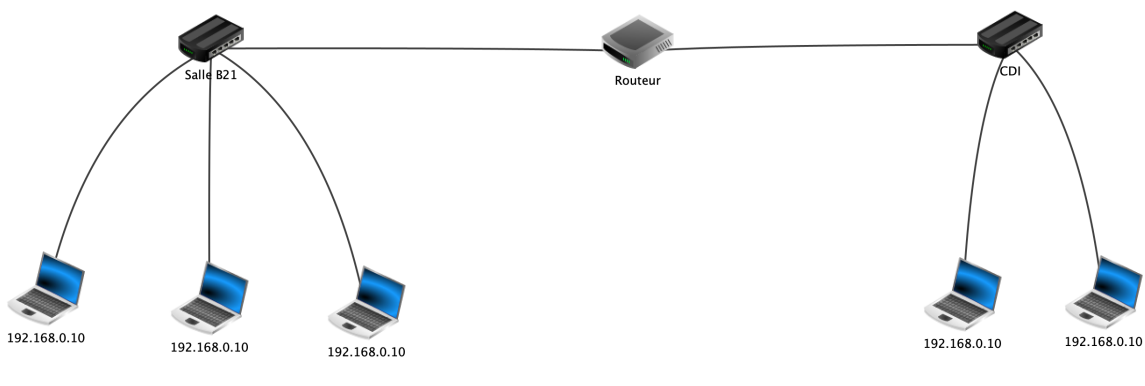

Figure 1

- 1. Réalisez la configuration de la Figure 1 sur Filius en n'oubliant pas de cocher l'option "utiliser l'adresse IP comme nom" (sur la droite dans le mode Design) et en nommant "Salle B21" le switch du réseau de gauche et "CDI" le switch du réseau de droite.
- 2. Passez en mode simulation (flêche verte) et cliquer sur l'ordinateur le plus à gauche de la figure.

Cliquez sur "Installation des logiciels" puis double-cliquer sur "Ligne de commande" et enfin cliquer sur "Appliquer les modifications".

Vous devez maintenant obtenir ceci :

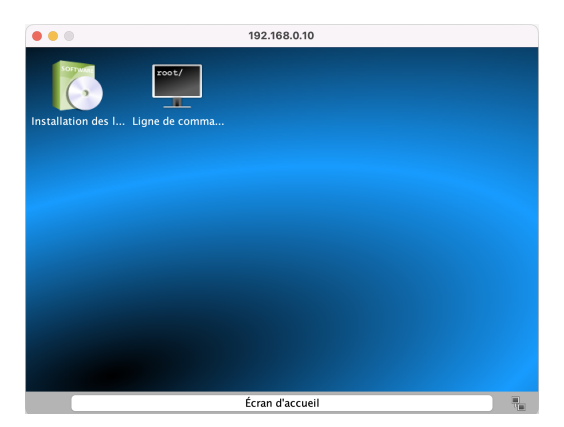

On souhaite vérifier que l'ordinateur le plus à gauche de l'écran communique bien avec l'ordinateur le plus à droite de l'écran.

Pour cela, cliquez sur "Ligne de commande" puis taper la commande ping 192.168.0.10.

- (a) Que revoient cette commande?
- (b) Combien de temps ont mis les paquets pour être transmis?
- (c) Qu'observez-vous concernant les adresses IP des ordinateurs des deux réseaux "Salle B21" et "CDI"?
- (d) Les ordinateurs peuvent-ils communiquer entre eux? Pourquoi? Que faut-il faire pour que les ordinateurs puissent se reconnaître dans le réseau?
- 3. On souhaite attribuer les adresses IP automatiquement.

Pour ce faire, on va créer un serveur DHCP (Dynamic Host Configuration Protocol).

Ajoutez un ordinateur (PC) dans le réseau et reliez le au Switch "Salle 21". Nommez le "Serveur DHCP 1" et donnez lui l'adresse IP 192.168.0.10.

Cliquez sur "Configuration du service DHCP" (en bas à droite) et placer les informations suivantes

| Début de plage | 192.168.0.100          |
|----------------|------------------------|
| Fin de plage   | 192.168.0.200          |
| Masque         | 255.255.255.0          |
| Passerelle     | 0.0.0.0                |
| Serveur DNS    | 0.0.0.0                |
|                | Configuration manuelle |

Cliquez sur chaque ordinateur portable du réseau "Salle 21" et cochez "Adressage automatique par serveur DHCP".

Passer en mode simulation (flêche verte) et vérifiez que chacune des adresses IP sont différentes.

4. En vous aidant de la question 3., ajoutez un serveur DCHP dans le réseau "CDI" avec les informations suivantes :

adresse IP : 124.1.0.10 Début de plage : 124.1.0.100 Fin de plage : 124.1.0.200 Masque : 255.255.255.0 Passerelle : 0.0.0 Serveur DNS : 0.0.0.0

• N'oubliez pas d'activer le service DCHP sur le PC ainsi que de cocher l'option "Adressage automatique par serveur DHCP" sur chacun des ordinateurs portables du réseau.

Passer en mode simulation (flêche verte) et vérifiez que chacune des adresses IP sont différentes.

5. Sur l'ordinateur le plus à gauche dans le réseau "Salle B21", lancez la ligne de commande et rentrez la commande suivante : *ping 124.1.0.101* 

Que fait cette commande et à quel ordinateur s'adresse-t-elle ? Que renvoie cette commande ? D'après vous quel objet/matériel faut-il configurer pour que les réseaux "Salle B21" et "CDI" puisse communiquer ?

6. Modifiez les paramètres du routeur de façon à obtenir les images suivantes.

| Général 🍾 192.168.0.9   🍾 124.1.0.9   Table de routage |                    |               |                |                                               |
|--------------------------------------------------------|--------------------|---------------|----------------|-----------------------------------------------|
| Nom Routeur                                            | Cápáral 🔪 10       | 2 168 0.0     | Cánáral 📘 🔪 11 | 22 168 0 0 <b>1</b> 24 1 0 0 Table de routage |
| Passerelle                                             |                    |               |                | 124.1.0.9 Table de Toutage                    |
| Routage automatique                                    | Connecte à Salle E | 21            | Connecte a CDI |                                               |
| Activer routage des paquets                            | Adresse IP         | 192.168.0.9   | Adresse IP     | 124.1.0.9                                     |
| Configurer le parefeu Gérer les connexions             | Masque             | 255.255.255.0 | Masque         | 255.255.255.0                                 |

7. Modifiez les paramètres des routeurs DHCP de façon à obtenir les images suivantes.

| Nom         | Serveur DHCP 1    | Nom         | Serveur DHCP 2    |
|-------------|-------------------|-------------|-------------------|
| Adresse MAC | F8:34:68:C4:01:B5 | Adresse MAC | EF:0E:C2:3C:D1:BF |
| Adresse IP  | 192.168.0.10      | Adresse IP  | 124.1.0.10        |
| Masque      | 255.255.255.0     | Masque      | 255.255.255.0     |
| Passerelle  | 192.168.0.9       | Passerelle  | 124.1.0.9         |
| Serveur DNS |                   | Serveur DNS |                   |

- 8. Cliquez sur la flèche verte puis sur l'ordinateur le plus à gauche dans le réseau "Salle B21", lancez la ligne de commande et rentrez la commande suivante : *'ping 124.1.0.101'* 
  - (a) Les ordinateurs peuvent-ils communiquer entre eux?
  - (b) Combien de temps ont mis les paquets pour être transmis?
  - (c) Que renvoie la commande *'traceroute 124.1.0.101'*? Expliquez.

## Exercice 2 : (Ajout d'un site Web sur le réseau)

Vous souhaitez créer un site web au CDI, pour cela vous devez suivre les étapes suivantes

1. Ajouter un ordinateur (PC) dans le réseau du CDI, nommez "Site Web" , reliez-le au switch "CDI" et donnez-lui l'adresse IP : 124.1.0.5.

Ne cochez pas l'adressage automatique par serveur DHCP!

- 2. Passez en mode Simulation (flèche verte) et installez sur cet ordinateur
  - Explorateur de fichier
  - Serveur Web

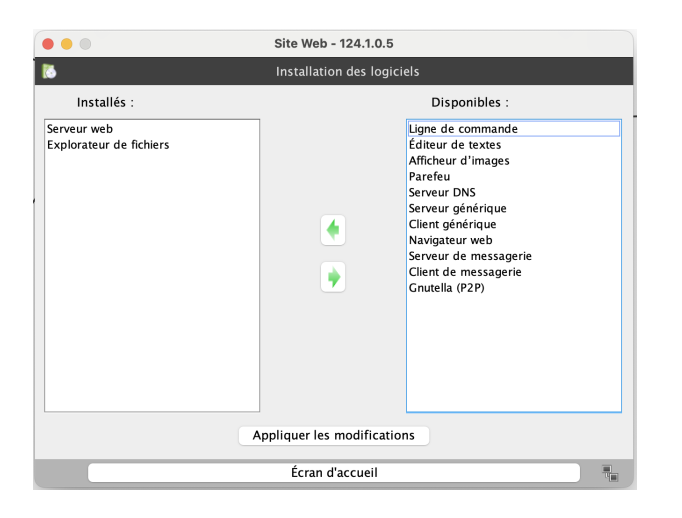

Appliquez les modifications, cliquez sur "Serveur Web" et démarrez le serveur Web

3. Sur un des ordinateurs portable du réseau "CDI", installez un navigateur web et rentrez l'adresse IP suivante dans la barre tout en haut : 124.1.0.5.

Qu'observez-vous? Que renvoie cette page?

4. Installez un navigateur web sur un des ordinateurs du réseau "Salle B21".

L'ordinateur a-t-il accès au site Web du CDI? Quelle page affiche le navigateur web?

5. Pour donner accès au site web sur l'ensemble des réseaux, il faut ajouter la passerelle au site web. Pour cela, rentrez les informations suivantes pour l'ordinateur "Site Web"

| Nom         | Site Web          |  |
|-------------|-------------------|--|
| Adresse MAC | 0C:5D:2F:F5:1E:E9 |  |
| Adresse IP  | 124.1.0.5         |  |
| Masque      | 255.255.255.0     |  |
| Passerelle  | 124.1.0.9         |  |
| Serveur DNS |                   |  |

Vérifiez maintenant que les ordinateurs du réseau "Salle B21" ont bien tous accès au site web : 124.1.0.5

## Exercice 3 : (Ajout d'un serveur DNS)

Maintenant que le site Web est créé, nous allons lui attribuer un nom de domaine, c'est à dire un nom qui nous permettre de le retenir plus simplement

- Ajouter un ordinateur (PC) dans le réseau du CDI, nommez "Serveur DNS", reliez-le au switch "CDI" et donnez-lui l'adresse IP : 124.1.0.4, et rajoutez-lui l'adresse IP de la passerelle : 124.1.0.9 Ne cochez pas l'adressage automatique par serveur DHCP!
- Passez en mode Simulation (flèche verte) et installez sur cet ordinateur
  Serveur DNS

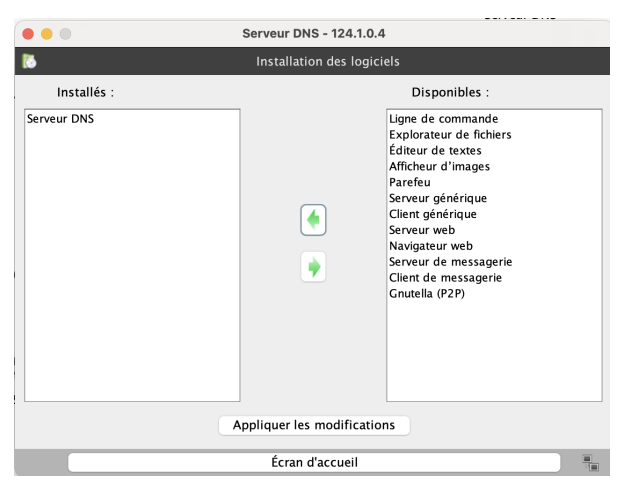

Appliquez les modifications, cliquez sur "Serveur DNS".

3. Remplissez les informations suivantes en remplaçant "prenom" par votre prénom.

|                           | Serveur DNS - 124.1.0.4                              |   |  |  |  |
|---------------------------|------------------------------------------------------|---|--|--|--|
| 6                         | Serveur DNS                                          |   |  |  |  |
| Arrêter 🗸 Activer l       | Arrêter 🗸 Activer la résolution récursive de domaine |   |  |  |  |
| 🗞 Adresse (A)             | 饕 Échange de messages (MX) 👘 饕 Serveur de noms (NS)  |   |  |  |  |
| Nom d'hôte / de domaine : |                                                      |   |  |  |  |
| Adresse IP :              |                                                      |   |  |  |  |
|                           | Ajouter Supprimer la sélection                       |   |  |  |  |
| Nom d'hôte / de domaine   | Adresse IP                                           | ٦ |  |  |  |
| prenom-snt.fr.            | 124.1.0.5                                            |   |  |  |  |
|                           |                                                      | 1 |  |  |  |
|                           |                                                      |   |  |  |  |
|                           |                                                      |   |  |  |  |
|                           |                                                      |   |  |  |  |
|                           |                                                      |   |  |  |  |
|                           |                                                      |   |  |  |  |
|                           |                                                      | - |  |  |  |
|                           | Écran d'accueil                                      |   |  |  |  |

Cochez bien l'option "Activer la résolution récursive de domaine" et cliquez sur "Démarrer"

Lancez un navigateur web sur un des ordinateurs du réseau "CDI" et rentrez l'adresse : prenom-snt.fr (en remplaçant "prenom" par votre prénom") Qu'observez-vous ? Que renvoie cette page ?

- 4. Installez un navigateur web sur un des ordinateurs du réseau "Salle B21". L'ordinateur a-t-il accès à l'adresse prenom-snt.fr? Quelle page affiche le navigateur web?
- 5. Pour donner accès adresse prenom-snt.fr au réseau "Salle B21", il faut lui aussi ajouter un serveur DNS. En vous inspirant des questions précédentes, essayer de résoudre ce problème.